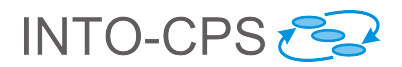

# Installation (USB)

## Overview

This tutorial explains how to install various tools from the USB drive. The following tools are required by in the exercises:

| Tutorials  | Required tools                 |
|------------|--------------------------------|
| All        | INTO-CPS Application and COE   |
| Tutorial 3 | Modelio                        |
| Tutorial 4 | Overture, Overture FMI Plug-in |

#### 1 INTO-CPS Application

Step 1. Navigate to the root directory of the USB.

| 📕   🔄 📜 🗢   USB                                                                                                    |                                                                                                    |                      | _                                                     |                                                                                                    |
|----------------------------------------------------------------------------------------------------|----------------------------------------------------------------------------------------------------|----------------------|-------------------------------------------------------|----------------------------------------------------------------------------------------------------|
| File Home Share View                                                                                                    |                                                                                                    |                      |                                                       | ~ ?                                                                                                    |
| Pin to Quick     Copy     Paste     Cipboard     Cipboard                                                                                                    | Move Copy<br>to* to* Delete Rename                                                                                                    | New<br>folder<br>New | Properties<br>• Open •<br>• Edit<br>• History<br>Open | Select all<br>Select none<br>Invert selection                                                                    |
| $\leftarrow \rightarrow \checkmark \land \blacksquare \Rightarrow$ This PC $\Rightarrow$ Downlo                                                                                                    | ads > USB                                                                                                    | (T) Search           | LISB                                                  | Q                                                                                                    |
| Quick access Desktop Quick access Downloads Quick access Downloads Quick access Downloads Quick access Downloads Quick access Quick access Quick ac | ples<br>e-repo<br>ps-app-3.4.4-rc-darwin-x64.zip<br>ps-app-3.4.4-rc-linux-x64.zip<br>ps-app-3.4.4-rc-win32-ia32.zip<br>ps-app-3.4.4-rc-win32-x64.zip | Jean                 | Dat<br>06/<br>30/<br>30/<br>30/                       | e modified<br>12/2017 01:26<br>12/2017 01:27<br>11/2017 22:41<br>11/2017 22:41<br>11/2017 22:41<br>11/2017 22:41 |
| 7 items                                                                                                    |                                                                                                    |                      |                                                       | >                                                                                                    |

Step 2. Find the .zip file corresponding to your operating system, and extract the contents. The INTO-CPS Application is portable and doesn't need installation.

Ken Pierce, October 2016

Step 3. Run the INTO-CPS Application from where you extracted it.

| See INTO-CPS App           |                                     | - | × |
|----------------------------|-------------------------------------|---|---|
| File Edit View Window Help |                                     |   |   |
|                            | INTO-CPS > welcome                  |   |   |
|                            | Welcome to the INTO-CPS Application |   |   |
|                            |                                     |   |   |
|                            |                                     |   |   |
|                            |                                     |   |   |
|                            |                                     |   |   |
|                            |                                     |   |   |
|                            |                                     |   |   |
|                            |                                     |   |   |
|                            |                                     |   |   |
|                            |                                     |   |   |

# 2 Co-simulation Orchestration Engine (COE)

The INTO-CPS Application has a *Download Manager* that provides access to all tools in the tool chain. The latest version of the download repository is included on the USB drive. If you wish to use the internet, skip to Step 7.

Step 4. You need to tell the INTO-CPS Application where the USB repository is. To do this, run the INTO-CPS Application and select *Window* > *Show Settings*.

| 🕵 INTO-CPS App | þ                                         |            |                                 | - | $\times$ |
|----------------|-------------------------------------------|------------|---------------------------------|---|----------|
| File Edit View | Window Help                               |            |                                 |   |          |
|                | Minimize                                  | Ctrl+M     | welcome                         |   |          |
|                | Show Settings                             | Alt+S      | Welconne                        |   |          |
|                | Show Download Manager<br>Show FMU Builder |            | O-CPS Application version 3.4.3 |   |          |
|                | Close                                     | Ctrl+W     |                                 |   |          |
|                |                                           |            | -                               |   |          |
|                |                                           |            |                                 |   |          |
|                |                                           |            |                                 |   |          |
|                |                                           |            |                                 |   |          |
|                |                                           |            |                                 |   |          |
|                |                                           |            |                                 |   |          |
|                |                                           |            |                                 |   |          |
|                |                                           |            |                                 |   |          |
|                |                                           |            |                                 |   |          |
|                |                                           |            |                                 |   |          |
| COE Console    | COE Log Trace                             | e Daemon L | og                              |   |          |

Step 5. Scroll down to find Local Update Site, press the pen icon.

| Sew INTO-CPS App —                                                                                                    |          | ×       |   |
|----------------------------------------------------------------------------------------------------|----------|---------|---|
| https://raw.githubusercontent.com/into-cps/into-cps.github.io/developmer                                                                                                    |          | •       |   |
| Examples URL 🚯                                                                                                    |          |         |   |
| https://raw.githubusercontent.com/into-cps/into-cps.github.io/examples-defined and the second second seco |          |         |   |
| Development Mode Examples URL 6                                                                                                    |          |         |   |
| https://raw.githubusercontent.com/into-cps/into-cps.github.io/examples-d                                                                                                    |          |         |   |
| Default Project Location 3                                                                                                    |          |         |   |
| C:\Users\ken\Documents\Repositories\intocps-pilots                                                                                                    |          |         |   |
| Enable Traceability 🚯                                                                                                    |          |         |   |
|                                                                                                    |          |         |   |
| Local Update Site 🚯                                                                                                    | $\frown$ |         |   |
|                                                                                                    | Ì        | —— Edit | t |
| Enable Local Update Site 🚯                                                                                                    |          |         |   |
|                                                                                                    |          |         |   |
| Number of Samples in Graph [3]                                                                                                    |          |         |   |
| 1000                                                                                                    | A. MARK  |         |   |
| ✓ Save                                                                                                    |          | -       |   |

Step 6. Set the path to the offline-repo directory of the USB stick in the following way:

- Windows: *file:d:\offline-repo*
- OSX: file:/Volumes/USB\_DISK/offline-repo
- file:/media/USB\_DISK/offline-repo

Also check Enable Local Update Site.

| Default Project Legation                           |            |
|----------------------------------------------------|------------|
| C:\Users\ken\Documents\Repositories\intocps-pilots |            |
| Enable Traceability 🚯                              |            |
|                                                    |            |
| file:d:\offline-repo                               | – 1. Path  |
| Enable Local Update Site 🚯                         |            |
|                                                    | – 2. Check |
| Number of Samples in Graph                         |            |
| . Sovo                                             | 3 5000     |
| ¥ Save                                             | - J. Save  |

Step 7. Now go to *Window > Show Download Manager*.

| 10-05 I | NTO-C | PS App | þ             |              |         |           |                                 | _ | × |
|---------|-------|--------|---------------|--------------|---------|-----------|---------------------------------|---|---|
| File    | Edit  | View   | Window        | Help         |         |           |                                 |   |   |
|         |       |        | Mini          | mize         |         | Ctrl+M    | welcome                         |   |   |
|         |       |        | Show Settings |              | Alt+S   | > welcome |                                 |   |   |
|         |       |        | Show          | w Download   | Manager | Alt+D     | O CPS Application version 3.4.3 |   |   |
|         |       |        | Shov          | w FMU Builde | er      |           | 0-CF3 Application version 3.4.5 |   |   |
|         |       |        | Clos          | e            |         | Ctrl+W    |                                 |   |   |
|         |       |        |               |              |         |           |                                 |   |   |
|         |       |        |               |              |         |           |                                 |   |   |
|         |       |        |               |              |         |           |                                 |   |   |
|         |       |        |               |              |         |           |                                 |   |   |
|         |       |        |               |              |         |           |                                 |   |   |
|         |       |        |               |              |         |           |                                 |   |   |
|         |       |        |               |              |         |           |                                 |   |   |
|         |       |        |               |              |         |           |                                 |   |   |
|         |       |        |               |              |         |           |                                 |   |   |
|         |       |        |               |              |         |           |                                 |   |   |
|         |       |        |               |              |         |           |                                 |   |   |
|         |       |        |               |              |         |           |                                 |   |   |
| CC      | DE Co | onsole | • (           | COE Log      | Trace   | Daemo     | n Log                           |   |   |

Step 8. Click on the latest release.

| NTO-CP | PS App Download Manager | _ | × |                  |
|--------|-------------------------|---|---|------------------|
| 0.0.   | 19                      |   | - | – Latest release |
| 0.0.   | 18                      |   |   |                  |
| 0.0.   | .17                     |   |   |                  |
| 0.0.   | .16                     |   |   |                  |
| 0.0.   | .15                     |   |   |                  |
| 0.0.   | .14                     |   |   |                  |
|        |                         |   | - |                  |

Step 9. Scroll down to *Co-simulation Orchestration Engine - Co-simulation Orchestration Engine* and click on the arrow button to install the COE.

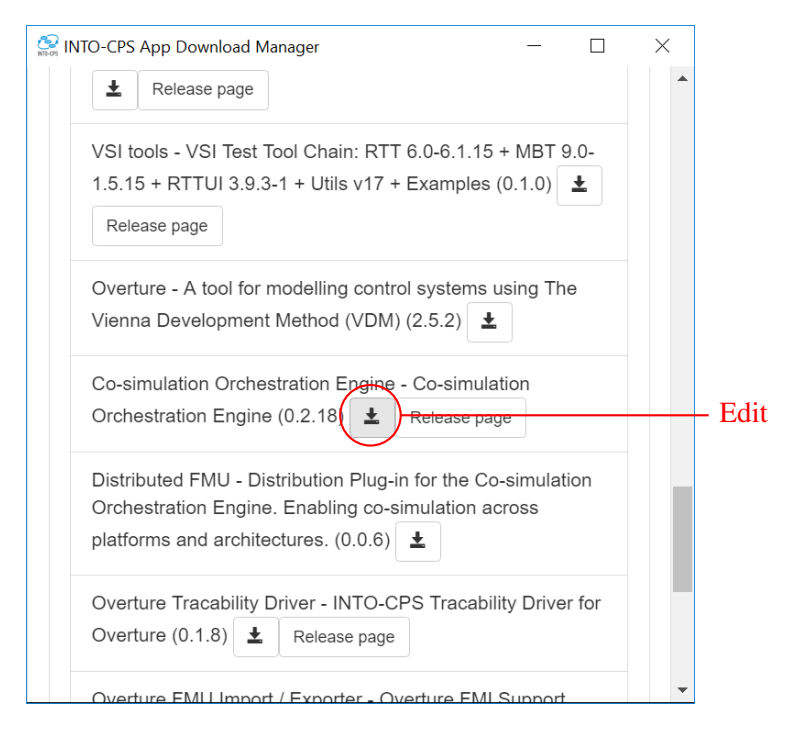

# 3 Modelio, Overture, etc.

The repository online, and on the USB disk, contains all tools within the INTO-CPS tool chain

- Step 1. Open the Download Manager as above, and navigate to the latest version.
- Step 2. Locate the tool you want and click the download arrow. This will copy the file to your computer and tell you where the file is.
- Step 3. Locate the file and install as required.
  - Modelio and Overture are Eclipse-based and portable, so simply need extracting as with the INTO-CPS Application.
  - 20-sim and RT-Tester are bundles with installers.

## 4 Overture FMI Plug-in

- Step 1. Run Overture.
- Step 2. Select *Help > Install New Software...*
- Step 3. In the Install window click Add.

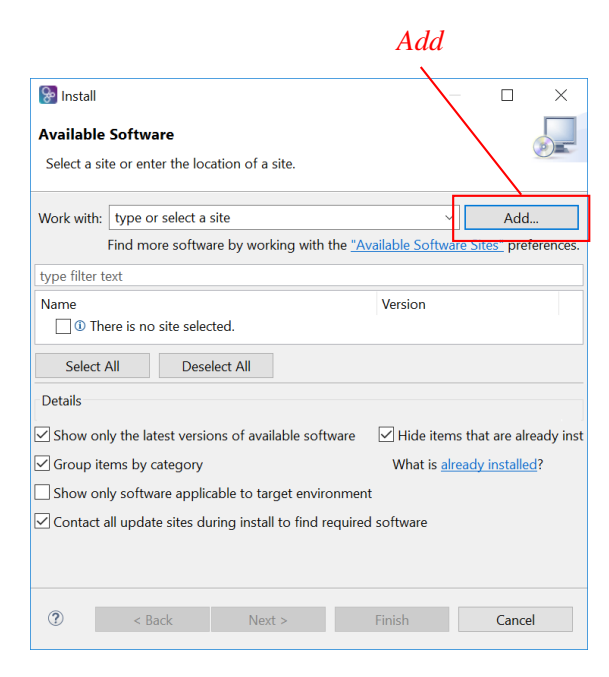

Step 4. Click Archive.

|                   | Archive   |   |
|-------------------|-----------|---|
| Sadd Repository   | ×         | < |
| Name:             | Decal     |   |
| Location: http:// | Archive   |   |
|                   |           |   |
| 0                 | OK Cancel |   |

Step 5. Locate *offline-repo/0.0.19/overture-fmu/any/overture-fmu.p2.zip* on the USB disk and then click *Open*.

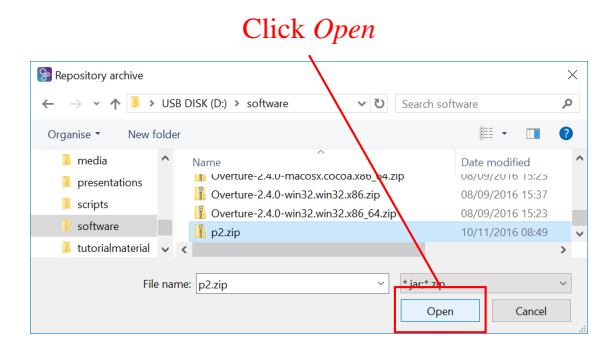

Step 6. Check Overture FMI Integration then click Next.

Overture FMI Integration

|                       | 1                     |                 |                       |                         |
|-----------------------|-----------------------|-----------------|-----------------------|-------------------------|
| 🚱 Install             |                       |                 | -                     | - 🗆 🗙                   |
| Available Softwa      | ire                   |                 |                       |                         |
| Check the items the   | at you wish to insta  | all.            |                       |                         |
| /                     |                       |                 |                       |                         |
| Work with: jar file:/ | D:/software/p2.zip    | !/              | ~                     | Add                     |
| Find mo               | re software by wor    | king with the   | "Available Softwa     | re Sites" preferences.  |
| type filter text      |                       |                 |                       |                         |
| Name                  |                       |                 | Version               |                         |
| > 🕖 Overture FN       | Al Integration        |                 |                       |                         |
| Select All            | Deselect All          | 1 item se       | lected                |                         |
| Details               |                       |                 |                       |                         |
| Show only the lat     | est versions of ava   | ilable software | e 🗹 <u>H</u> ide item | s that are already inst |
| Group items by c      | ategory               |                 | What is alr           | eady installed?         |
| Show only softwa      | are applicable to ta  | rget environm   | ient                  |                         |
| Contact all update    | e sites during instal | l to find requi | red software          |                         |
|                       | j                     |                 |                       |                         |
|                       |                       |                 |                       |                         |
|                       |                       |                 |                       |                         |
| (?) < <u>B</u> a      | ick <u>N</u> ex       | t >             | <u>F</u> inish        | Cancel                  |
|                       |                       |                 |                       |                         |
| Click <i>I</i>        | Vext                  |                 |                       |                         |

Step 7. Click Next, then accept the license and click Finish to install the plug-in.